## Мрежно работење на Капитација ка-софтплус

## 1. Подесувања за серверот

Компјутерот кој ке го избереме да биде `сервер` треба да му наместиме да има **статична IP адреса** (доколку нема статична IP адреса ке се јават проблеми во понатамошната работа со капитацијата).

Најдете го фолдерот со табелите кликнете со десен клик на него и изберете Sharing and Security и ке го добиете следниов прозорец:

| ABELI Properties                                                                                                    |  |  |  |
|----------------------------------------------------------------------------------------------------|--|--|--|
| General Sharing Customize                                                                                                    |  |  |  |
| Local sharing and security<br>To share this folder with other users of this computer<br>only, drag it to the <u>Shared Documents</u> folder.                                                |  |  |  |
| To make this folder and its subfolders private so that only you have access, select the following check box.  Make this folder private                                                      |  |  |  |
| Network sharing and security<br>To share this folder with both network users and other<br>users of this <u>computer</u> , <u>select</u> the first check box below<br>and type a share name. |  |  |  |
| Share this folder on the network<br>Share name: TABELI                                                                                                    |  |  |  |
| Allow network users to change my files<br>Learn more about <u>sharing and security</u> .                                                                                                    |  |  |  |
| Windows Firewall is configured to allow this folder to be shared with other computers on the network.           View your Windows Firewall settings                                         |  |  |  |
| OK Cancel Apply                                                                                                    |  |  |  |

Во овој прозорец треба да ги штиклирате Share this folder on the network и послето Allow network users to change my files.

На серверот треба да се мапира папката иако таа се наога на тој компјутер тоа се прави со отварање на прозорецот My Computer и од менито се избере Tools => Map Network Drive при што ке се добие следниов прозорец:

| е епединов прозорец. |                                                                                                    |   |
|----------------------|----------------------------------------------------------------------------------------------------|---|
| Map Network Drive    | 2                                                                                                    | × |
|                      | Windows can help you connect to a shared network folder and assign a drive letter to the connection so that you can access the folder using My Computer.         Specify the drive letter for the connection and the folder that you want to connect to:         Drive:       V:         Folder:       [\]192.168.100.102\Tabeli         Example:       \\]server\share         Image: Connect at logon       Connect using a different user name.         Sign up for online storage or connect to a | ] |
|                      | <u>network server</u> .<br>< Back Finish Cancel                                                                                                    | _ |

во кој со кликање на копчето Browse можеме да ја избереме папката на табелите на самиот компјутер (Напомена буквата на мрежниот фолдер треба да биде ист на сите компјутери).

## 2. Подесувања за клиентскиот компјутер

На клиентскиот компјутер треба да избереме Start => Run... ке ни се отвори следново поле во кое треба да ја напишеме адресата на компјутерот кој го избравме за сервер (пр.: \\192.168.100.106 и потоа притиснете Enter):

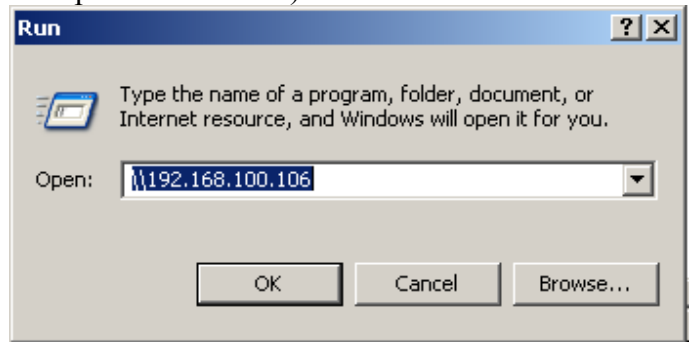

Ке ни се отвори папка во која ке ги видиме сите фолдери од серверот на кои е направено Share. Кликаме со десен клик на фолдерот во кој се наоѓаат табелите и од понуденото мени избираме 'Map Network Drive'

| 통 Samba Server Version 3.0.33-3.2                                  | 29.el5_6.2 (192.168.100.106)                |        |
|--------------------------------------------------------------------|---------------------------------------------|--------|
| File Edit View Favorites Tools                                     | ; Help                                      | 🥂      |
| 🕞 Back 👻 🕥 👻 🏂 Se                                                  | arch 😥 Folders 🛛 🎹 🗸                        |        |
| Address 🖳 \\192.168.100.106                                        |                                             | 💌 🄁 Go |
| Network Tasks 🕆                                                    | Filip HP_LaserJet_1020                      |        |
| 📝 Add a network place                                              |                                             |        |
| 📚 View network connections                                         |                                             |        |
| Set up a home or small<br>office network                           | Mrezen gerator                              |        |
| Set up a wireless network<br>for a home or small office            | krs and Faxes                               |        |
| 💑 View workgroup computers                                         | Open<br>Evolution                           |        |
| <ul> <li>Show icons for networked</li> <li>UPnP devices</li> </ul> | Search                                      |        |
|                                                                    | Open as a Web Site with Microsoft WebMatrix |        |
| Other Places                                                       | Add to "Sasko.rar"                          |        |
| 💑 Myaroup                                                          | Compress and email                          |        |
| V Computer                                                         | Compress to "Sasko.rar" and email           |        |
| My Documents                                                       | 🔣 NOD32 antivirus system                    |        |
| Shared Documents                                                   | Map Network Drive                           |        |
| Service and Faxes                                                  | Ot                                          |        |
|                                                                    | Copy                                        |        |
| Details ¥                                                          | Paste                                       |        |
| Details .                                                          | Create Shortcut                             |        |
|                                                                    | Properties                                  |        |

Потоа ќе ни се отвори следниов прозорец во кој треба да избереме буква на мрежниот

фолдер, со тоа што треба да внимаваме кога ке ја мапираме мрежната папка да има иста буква (Z:, X:, Y:, V:....).

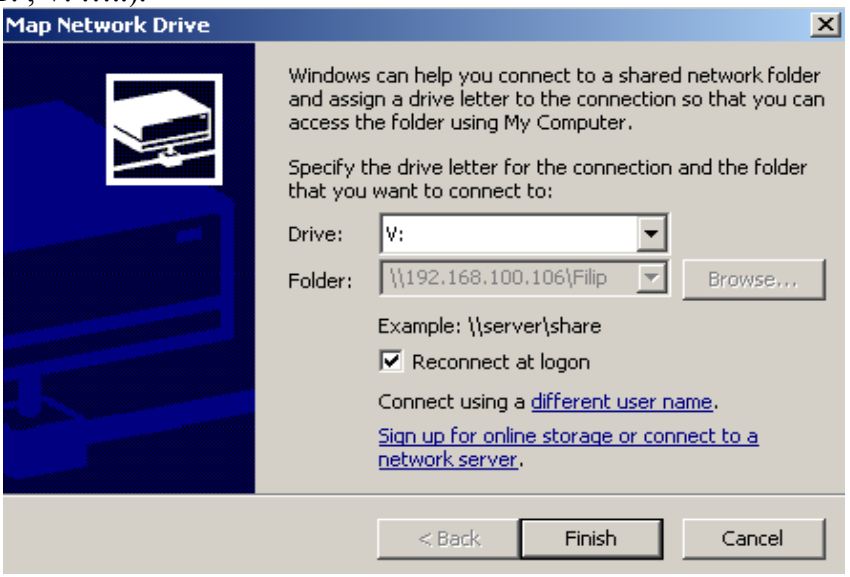

## 3. Заеднички подесувања на BDE Administrator

Откако на двата компјутера го имаме мапирано мрежниот диск го подесуваме на BDE Administrator.

| 🚨 BDE Administrator C:\Program Files\Common Files\Borland Shared\BDE\IDAPI32.CFG 📃 💽 |                          |           |  |
|--------------------------------------------------------------------------------------|--------------------------|-----------|--|
| Object Edit View Options Help                                                        | 1                        |           |  |
| မား၊ ကြောက်                                                                          |                          |           |  |
| All Database Aliases                                                                 | Definition of Kapitacija |           |  |
| Databases Configuration                                                              | Definition               |           |  |
| 🖃 🕀 Databases                                                                        | Туре                     | STANDARD  |  |
| 🗄 📲 Kapitacija                                                                       | DEFAULT DRIVER           | PARADOX   |  |
|                                                                                      | ENABLE BCD               | FALSE     |  |
|                                                                                      | PATH                     | D:\TABELI |  |
|                                                                                      |                          |           |  |
|                                                                                      |                          |           |  |
|                                                                                      |                          |           |  |
|                                                                                      |                          |           |  |
|                                                                                      |                          |           |  |
|                                                                                      |                          |           |  |
|                                                                                      |                          |           |  |
|                                                                                      |                          |           |  |
|                                                                                      |                          |           |  |
|                                                                                      |                          |           |  |
|                                                                                      |                          |           |  |
|                                                                                      |                          |           |  |
|                                                                                      |                          |           |  |
|                                                                                      |                          |           |  |

Во веке постоечката база треба да се смени само патеката на табелите (РАТН), треба да се насочи патеката кон мрежниот фолдер кој го мапиравме претходно и потоа се клика на за да се зачуваат промените. Потоа кликаме на Configuration => Drivers => Native => PARADOX :

| 🚨 BDE Administrator C:\Program Files\Common Files\Borland Shared\BDE\IDAPI32.CFG |                       |              | <u> </u> |
|----------------------------------------------------------------------------------|-----------------------|--------------|----------|
| Object Edit View Options Help                                                    |                       |              |          |
| e X na                                                                           |                       |              |          |
| Drivers and System                                                               | Definition of PARADOX |              |          |
| Databases Configuration                                                          | Definition            |              |          |
| ⊡                                                                                | NET DIR               |              |          |
| 📮 🔁 Drivers                                                                      | VERSION               | 4.0          |          |
| 📄 🤁 Native                                                                       | TYPE                  | FILE         |          |
| PARADOX                                                                          | LANGDRIVER            | 'ascii' ANSI |          |
| 🛛 💮 DBASE                                                                        | BLOCK SIZE            | 2048         |          |
| FOXPRO                                                                           | FILL FACTOR           | 95           |          |
| MSACCESS                                                                         | LEVEL                 | 7            |          |
| 📃 🚊 🔁 ODBC                                                                       | STRICTINTEGRTY        | TRUE         |          |
| ⊞ <mark>.</mark> System                                                          |                       |              |          |
|                                                                                  |                       |              |          |
|                                                                                  |                       |              |          |
|                                                                                  |                       |              |          |
|                                                                                  |                       |              |          |
|                                                                                  |                       |              |          |
|                                                                                  |                       |              |          |
|                                                                                  |                       |              |          |
|                                                                                  |                       |              |          |
|                                                                                  | 1                     |              |          |

Тука треба да се избере NET DIR мрежниот фолдер кој го мапиравме претходно. Потоа во System => INIT и кај Local Share треба да се избере TRUE и се кликнува после на За да се зчуваат промените.

| BDE Administrator, C:\Program Files\Common Files\Borland Shared\BDE\IDAPI32.CEG            |                        |              |  |  |
|--------------------------------------------------------------------------------------------|------------------------|--------------|--|--|
| Object: Edit: View Ontions: Help                                                           |                        |              |  |  |
| object Edit view options help                                                              |                        |              |  |  |
| B X N C                                                                                    | e X na                 |              |  |  |
| Drivers and System                                                                         | Definition of INIT     |              |  |  |
| Databases Configuration                                                                    | Definition             |              |  |  |
| ⊡                                                                                          | AUTO ODBC              | FALSE        |  |  |
| 🗄 🕀 Drivers                                                                                | DATA REPOSITORY        |              |  |  |
| 🗄 🖳 System                                                                                 | DEFAULT DRIVER         | PARADOX      |  |  |
|                                                                                            | LANGDRIVER             | 'ascii' ANSI |  |  |
|                                                                                            | LOCAL SHARE            | FALSE        |  |  |
|                                                                                            | LOW MEMORY USAGE LIMIT | 32           |  |  |
|                                                                                            | MAXBUFSIZE             | 2048         |  |  |
|                                                                                            | MAXFILEHANDLES         | 48           |  |  |
|                                                                                            | MEMSIZE                | 16           |  |  |
|                                                                                            | MINBUFSIZE             | 128          |  |  |
|                                                                                            | MTS POOLING            | FALSE        |  |  |
|                                                                                            | SHAREDMEMLOCATION      |              |  |  |
|                                                                                            | SHAREDMEMSIZE          | 2048         |  |  |
|                                                                                            | SQLQRYMODE             |              |  |  |
|                                                                                            | SYSFLAGS               | 0            |  |  |
|                                                                                            | VERSION                | 4.0          |  |  |
|                                                                                            |                        |              |  |  |
|                                                                                            |                        |              |  |  |
|                                                                                            |                        |              |  |  |
| <u></u>                                                                                    | <u></u>                |              |  |  |
| Specifies whether or not to lock files that may be shared with local non-BDE applications. |                        |              |  |  |